To access SuccessMaker at home, go to the <u>Cumberland County Schools website</u> and scroll to the bottom of the screen

## Click on HomeBase login

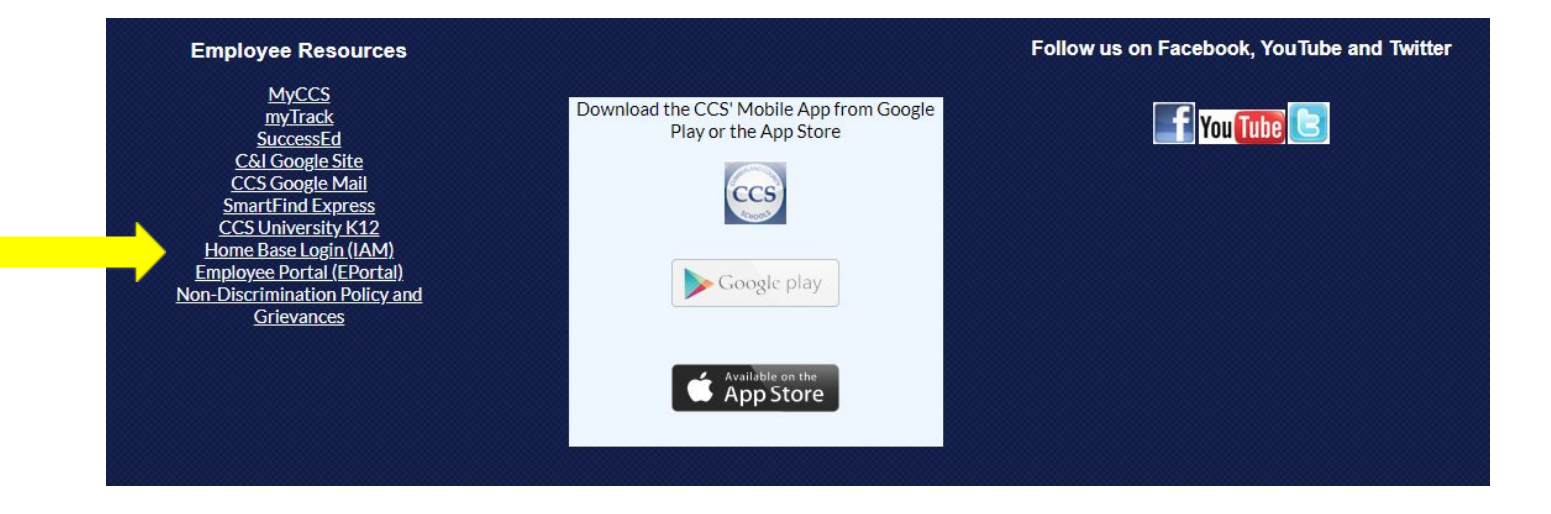

You should see a screen that looks like this:

|    | RapidIden                               | tity                                  |   |
|----|-----------------------------------------|---------------------------------------|---|
| L  | NCEdCloud<br>ogin<br>Do NOT bookmark ti | AM<br>his page. <sub>Need help?</sub> | 2 |
| C  | NCEdCloud                               | Ŧ                                     |   |
|    | Go                                      | >                                     |   |
| 1  | Scan Student Q                          | R Code >                              |   |
|    | Don't have an account yet? Cl           | aim your account.                     |   |
| Pe |                                         | ount                                  |   |

Use your student ID number and password assigned by your teacher to log in. Contact your teacher if you are unsure of your username and/or password.

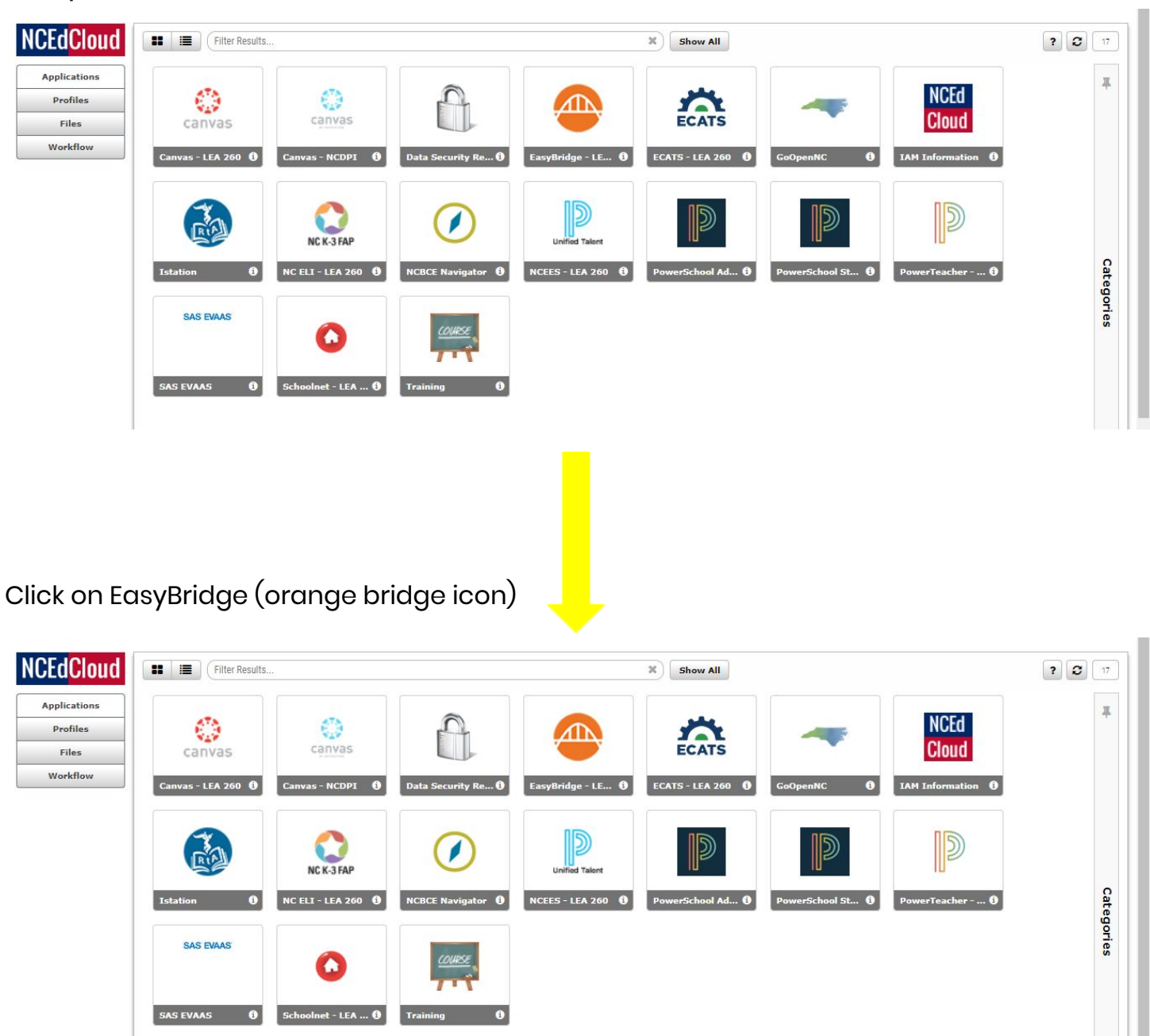

Next you will see a screen that looks like this (with fewer icons):

On the next screen click the teal SuccessMaker button

| t classes        | Future classes                                                  | 🝃 Past classes 🛛 Lea | ning systems              |
|------------------|-----------------------------------------------------------------|----------------------|---------------------------|
| ot enrolled in a | any classes at this time. Please check with your administrator. |                      | Pearson eText for Schools |
|                  |                                                                 |                      | SuccessMaker <sup>.</sup> |
|                  |                                                                 |                      | realize                   |

You should then see the screen to click on "math" or "reading" and begin your session.